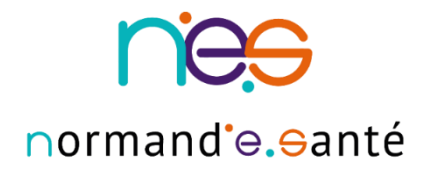

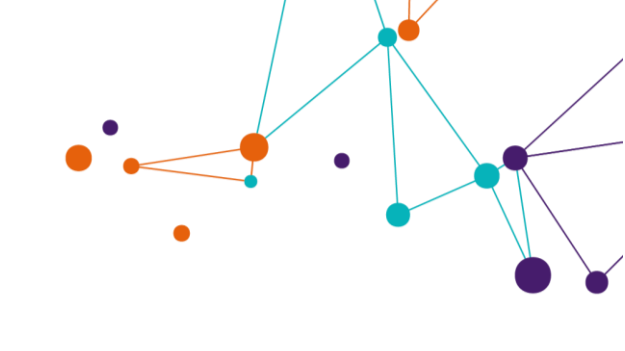

## **GUIDE PRATIQUE** « L'observatoire statistique - MDPH - MDA **»**

ViaTrajectoire Handicap – Système de suivi des décisions d'orientation (SISDO)

| Contact et assistance :        | contact-viatrajectoire@normand-esante.fr<br>02 50 53 70 02 |
|--------------------------------|------------------------------------------------------------|
| Date de dernière mise à jour : | 28/02/2020                                                 |
| Nb de pages :                  | 4                                                          |
|                                |                                                            |

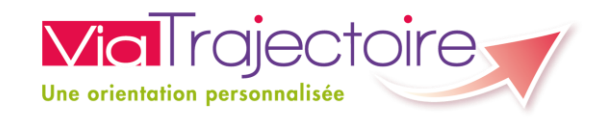

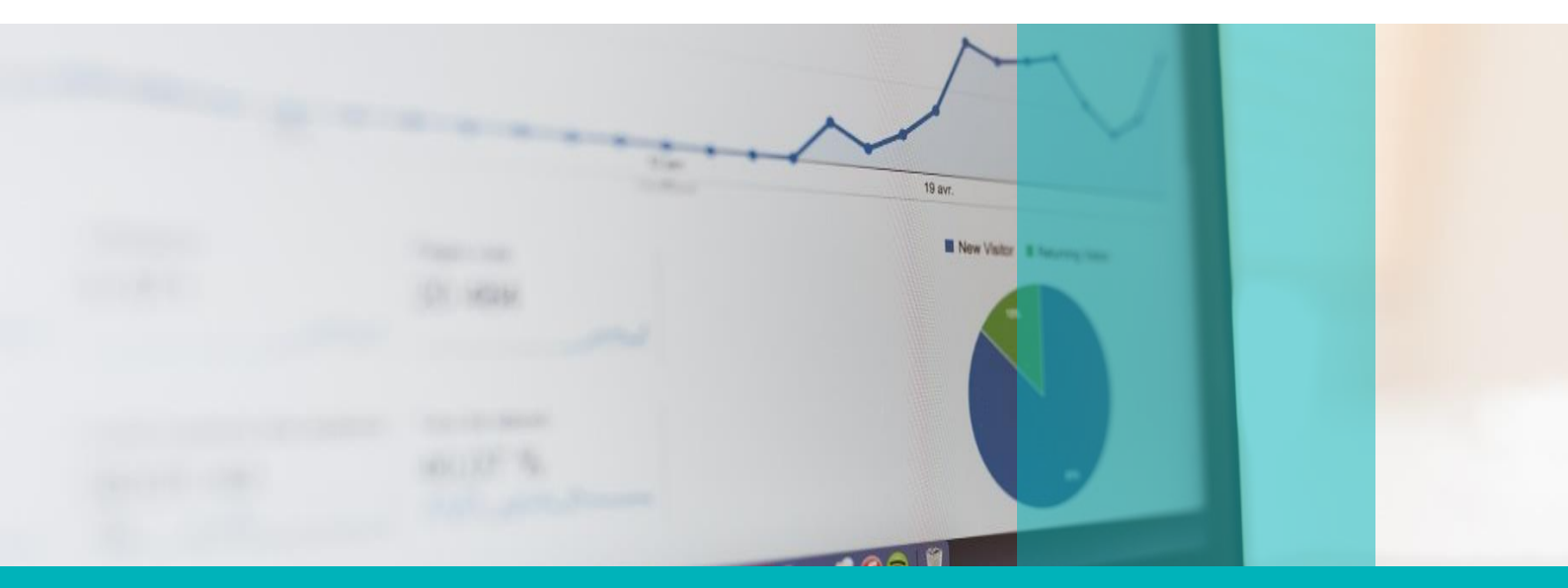

SITE DE CAEN - Siège social Bâtiment COMETE 7 Longue Vue des Astronomes 14111 Louvigny 02 50 53 70 SITE DE ROUEN 1231 rue de la sente aux bœufs 76160 Saint Martin du Vivier 02 32 80 91 50

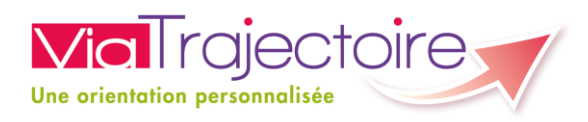

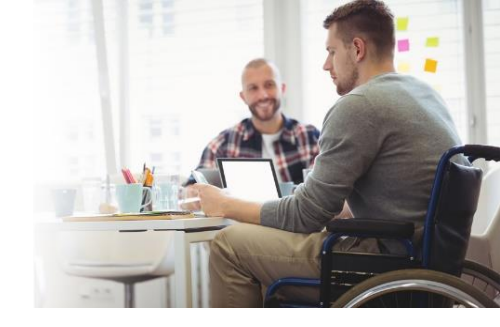

Le cadre fonctionnel de référence\_v1.6 de la CNSA fait état d'un besoin de certain nombre d'information concernant le suivi des orientations prononcées par les Commission des droits et de l'autonomie de personnes handicapées (CDAPH).

Le module observatoire de Viatrajectoire est un outil d'observation pour une évaluation et une description de besoins permettant la réalisation de diagnostics territoriaux pertinents et une adaptation fine de l'offre aux besoins des personnes en situation de handicapes. Ce module de commande de données statistiques est à disposition des MDPH- MDA, Conseils départementaux et de l'ARS.

Le profil de votre compte personnel, intitulé « MDPH- MSPH », vous donne un accès personnalisé à une partie des documents statistiques de ViaTrajectoire et vous ouvre des droits sur certains critères de sélection lorsque vous voulez commander des documents.

Pour information, les ESMS ont la possibilité d'avoir accès à la vision de leur structure.

La commande de statistique doit être anticipées 48h à 72h avant accès au fichier.

### 1. L'accès aux requêtes statistiques

La procédure de manipulation d'accès est la suivante :

- 1. Aller sur l'outil ViaTrajectoire, dans le menu « OBSERVATOIRE »
- 2. Cliquez sur l'onglet « Handicap »

Vous avez accès à la commande de statistiques du module handicap.

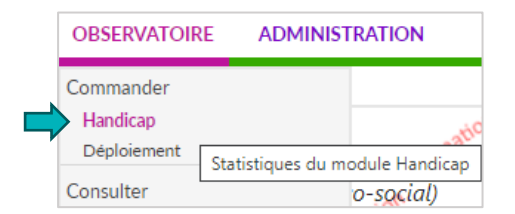

3. Vous avez accès à différents documents :

 Documents disponibles
 (Données du 01/03/2019)

 Structure
 Commander

 @ Handicap - Liste des personnes orientées (\$PH002)
 Commander

 @ Handicap - Liste d'attente consolidée (\$PH002)
 Commander

 @ Handicap - Suivi de l'occupation des places (\$PH002)
 Commander

 @ Handicap - Suivi de l'occupation des places (\$PH002)
 Commander

 @ Handicap - Suivi de l'occupation des places (\$PH002)
 Commander

 @ Handicap - Liste des personnes en attente de prise en charge (\$PH004)
 Commander

 @ Handicap - Liste des personnes en attente de prise en charge (\$PH005)
 Commander

 @ Handicap - Période de validité supérieure à 5 ans (\$PH005)
 Commander

 @ Handicap - Evolution et liste des Cretons (\$PH006)
 Commander

 @ Handicap - Suivi des ESMS (\$PH007)
 Commander

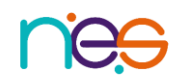

1

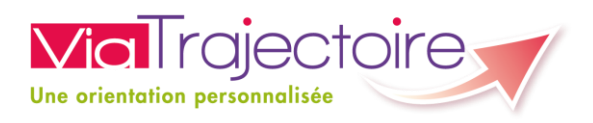

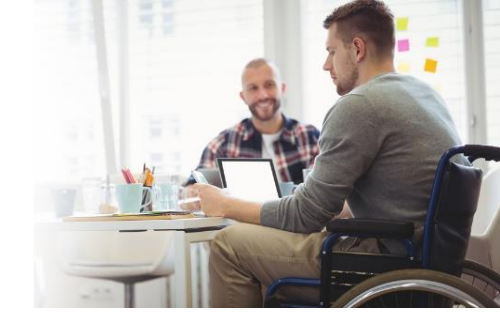

## 2. Les différentes requêtes statistiques

Les indicateurs de la base de données statistiques correspondent aux indicateurs attendus du cadre fonctionnel de référence\_v1.6 de la CNSA.

Chaque requête statistique dispose d'un premier feuillet avec une description.

#### Requête statistique SPH001 – Liste des personnes orientées

Cet état statistique permet de visualiser le nombre d'usagers et le nombre de décisions d'orientation en liste d'attente par mois, par catégorie d'ESMS sur la période d'étude donnée.

Toutes les décisions d'orientation en liste d'attente dans les ESMS du département sont comptabilisées, quelle que soit la MDPH de référence de l'usager.

#### Requête statistique SPH002 - Liste d'attente consolidée

Cet état statistique apporte une image du nombre de places installées, du nombre d'usagers entrés, du nombre de places vacantes et du nombre d'usagers en liste d'attente d'après les informations saisies dans ViaTrajectoire.

Deux onglets permettent de différencier les places qui concernent des unités dont la discipline FINESS est de type "Accueil Temporaire" ou "Accueil Permanent".

#### **Requête statistique SPH003 - Suivi de l'occupation des places**

Cet état statistique permet de consulter le nombre de places déclarées au niveau des unités (places installées) et le nombre de places disponibles d'après les informations saisies dans ViaTrajectoire par département.

#### Requête statistique SPH004 - Liste des personnes en attentes de prise en charge

Cet état statistique permet de visualiser le nombre de personnes ayant à minima pris contact avec un ou plusieurs ESMS et n'étant pas encore entrées dans l'un d'entre eux.

#### Requête statistique SPH004 - Période de validité supérieur à 5 ans

Cet état statistique permet de visualiser, par département, le nombre et la liste de personnes possédant une ou plusieurs décision(s) d'orientation dont la validité excède cinq ans\* et dont la date de la décision est comprise dans la période sélectionnée.

\*(durée légale maximum d'attribution d'une décision par la Commission des Droits et de l'Autonomie des Personnes Handicapées, sauf dispositions Législatives ou réglementaires spécifiques contraires)

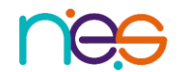

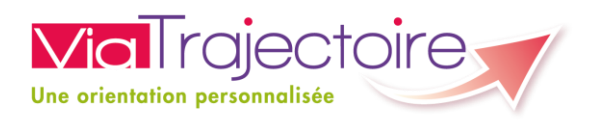

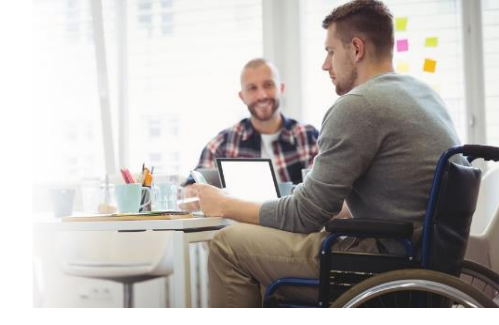

# Requête statistique SPH006 - Handicap - Suivi des usagers en situation d'amendement Creton

Ce document permet de :

- suivre sur une période donnée et selon la catégorie des ESMS d'accueil, l'évolution du nombre de personnes âgées de plus de 20 ans présentes dans des établissements ou services médicosociaux pour enfants
- d'obtenir la liste des dossiers correspondant à des amendements "Creton".

*Nb : uniquement trois requêtes statistiques sont disponibles actuellement. L'éditeur refond les autres requêtes.* 

## 3. La commande d'une requête statistique

1. Cliquez sur le bouton « commander » en bout de ligne à droit de la requête statistique :

Commander

Vous avez accès à différents saisies de paramètres (choix d'un MDPH-MDA, choix d'un département, choix d'un période)

**2.** Veuillez obligatoirement apporter un commentaire. Ce commentaire vous permettra d'organiser vos commandes.

(N.B. : ce commentaire sera visible uniquement par la personne qui fait la commande statistique et les commandes statistiques sont une génération automatique de l'outil Viatrajectoire).

## 4. La consultation d'une requête statistique

Après un délai de 48H à 72h (en fonction du nombre de personne qui effectue des requêtes sur cette période), vous pouvez consulter vos requêtes statistiques.

(N.B. : aucune alerte ne vous permet de savoir si la requête est disponible).

La procédure de manipulation d'accès est la suivante :

1. Aller sur l'outil ViaTrajectoire, dans le menu « OBSERVATOIRE »

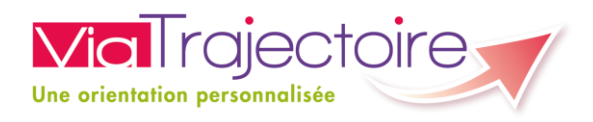

2. Cliquez sur l'onglet « Consulter »

Vous avez accès à la consultation de vos requêtes statistiques.

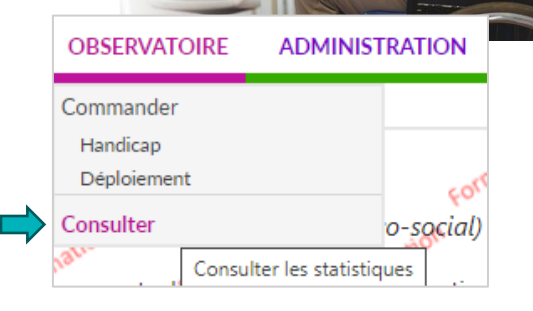

| Statistiques à la c     | lemande           |                                             |                                           |                    |
|-------------------------|-------------------|---------------------------------------------|-------------------------------------------|--------------------|
| Date de demande         | Date d'expiration | Nom du document BO                          | Commentaire                               |                    |
| 🔊 24 avr 15:34          | 04/05/2020        | Handicap - Liste d'attente consolidée       | Liste d'attente consolidée SPH002         | ×                  |
| 🗐 24 avr 15:34          | 04/05/2020        | Handicap - Suivi de l'occupation des places | Suivi de l'occupation des places - SPH003 | ×                  |
| uvrir et<br>registré la |                   |                                             |                                           | Supprime<br>requêt |
| equête                  |                   |                                             |                                           | statistiq          |

*N.B. : ces documents sont disponibles dans ViaTrajectoire pour une durée de 10 jours. Vous pouvez les enregistrer localement si vous souhaitez les conserver.* 

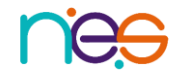

4